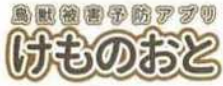

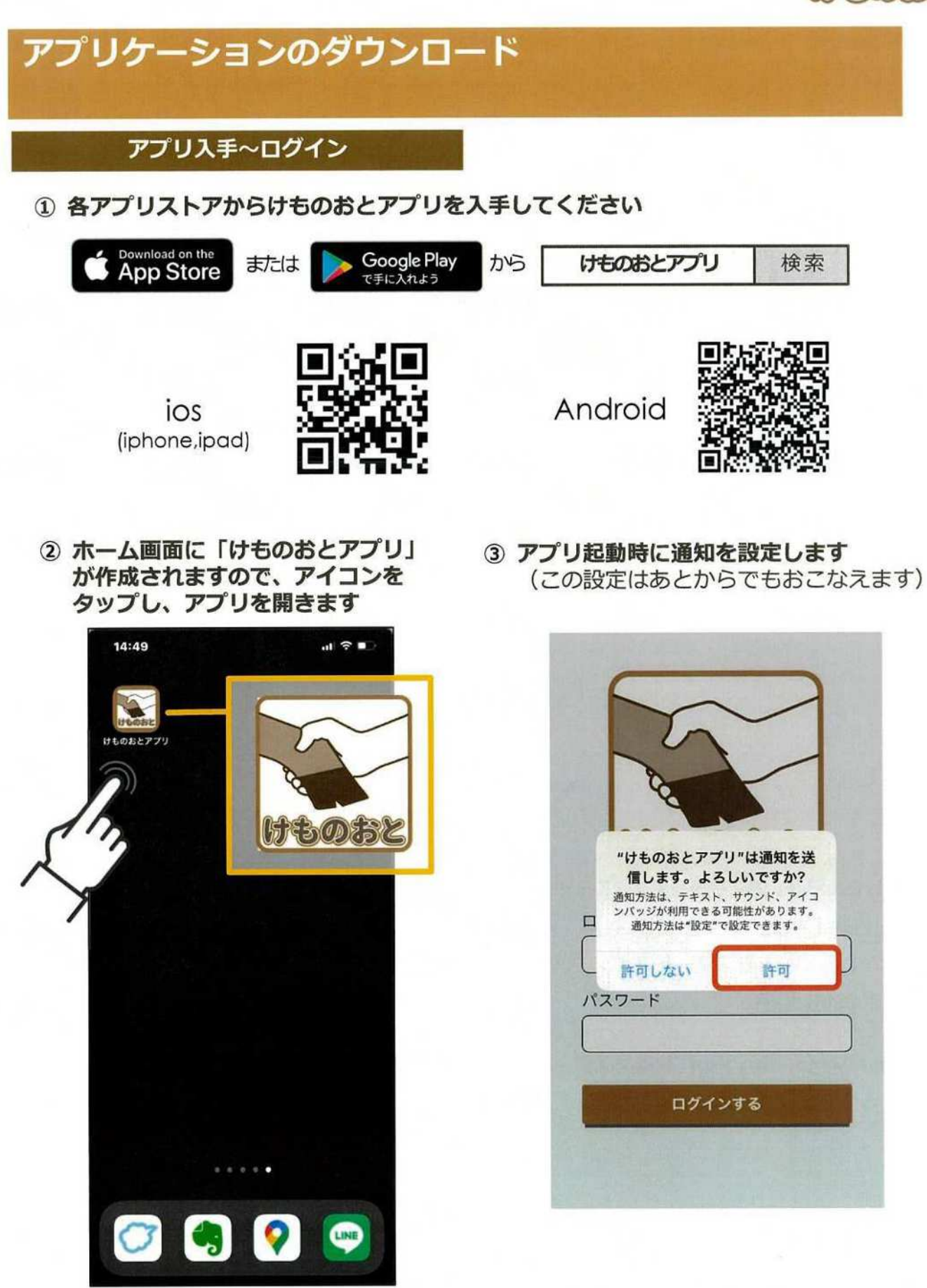

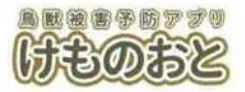

パソコンやスマホのWebブラウザからログインしてください

| URL:<br>https://kemonote.com/ |            |  |
|-------------------------------|------------|--|
| ID                            | 0596215645 |  |
| パスワード                         | 0596215645 |  |

IDとパスワードを記入し「ログインする」をタップ

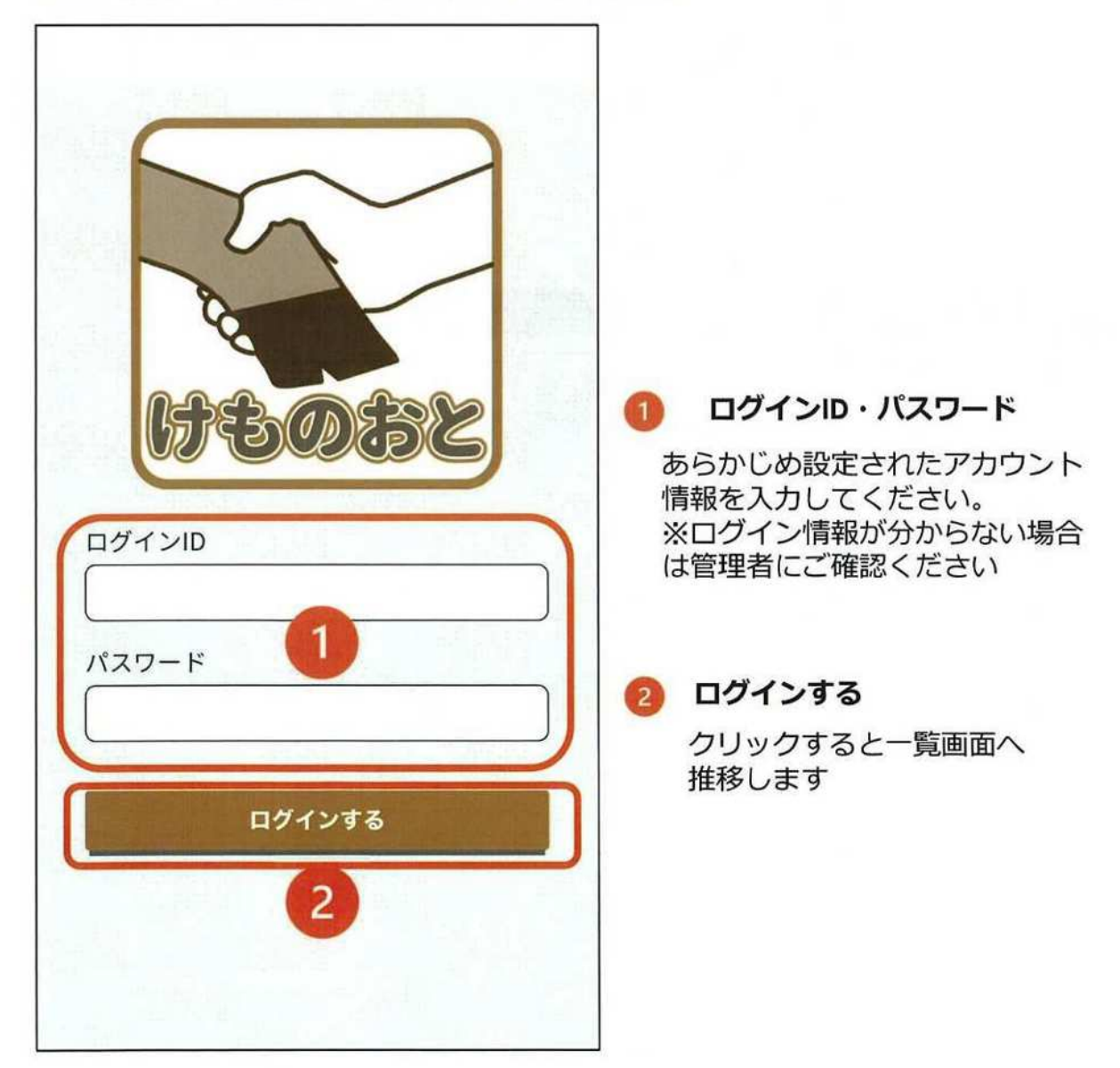

# けもの状況 けもの予報

### もくげき投稿(ios版)

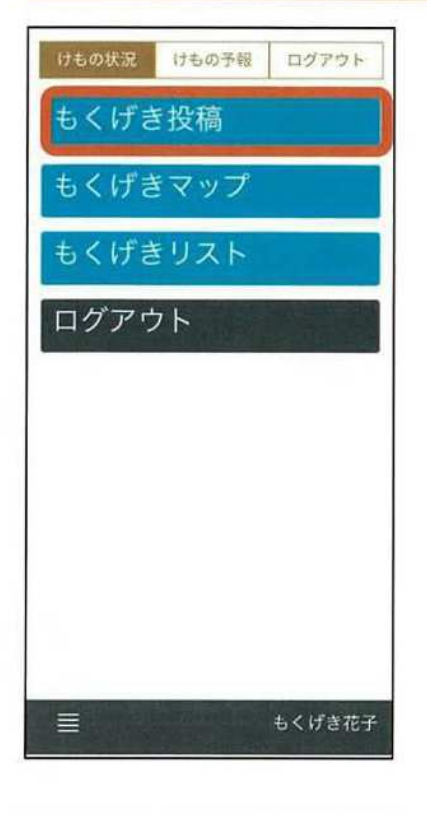

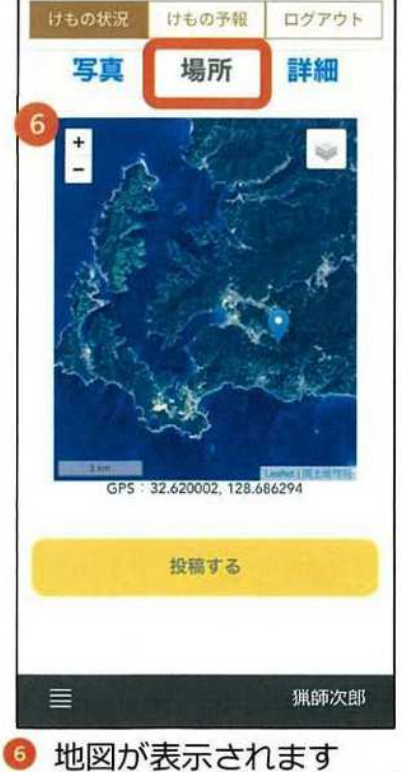

 ・ 捕獲した場所を青色のピンの 位置にあわせてください。
※スマホのGPS情報より現在 地はある程度特定されます

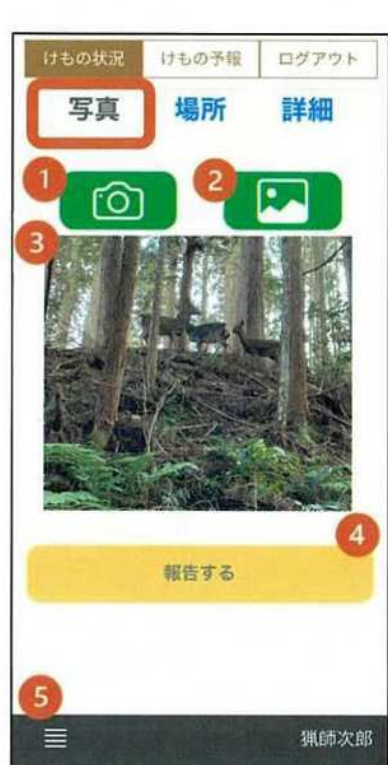

※スマートフォンのカメラ、GPS使用許可を"OK"してください

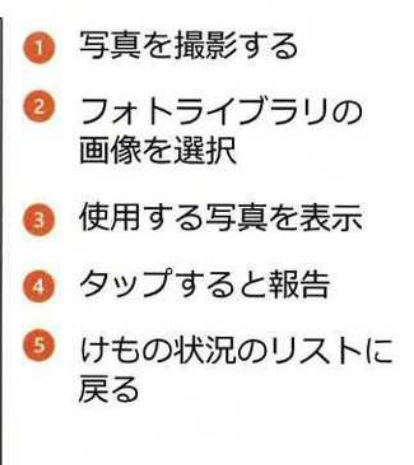

けものおと

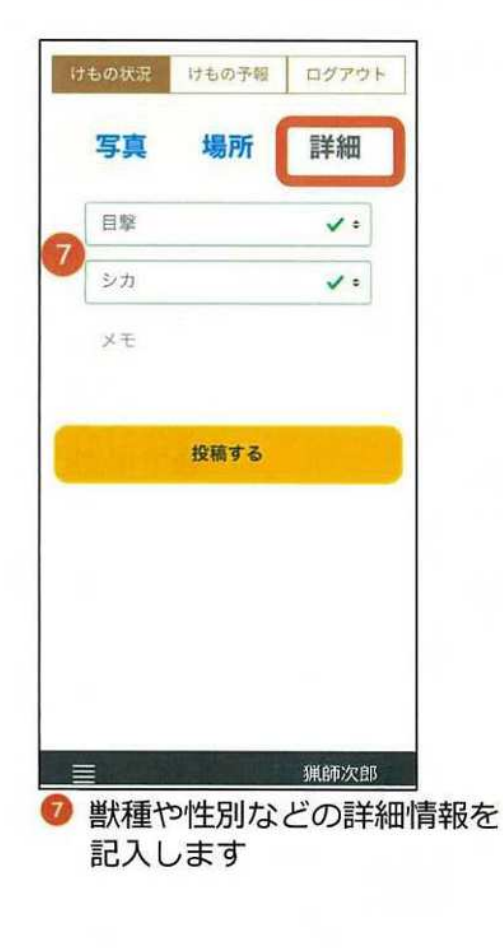

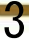

鳥配被害予防アプリ けものおと

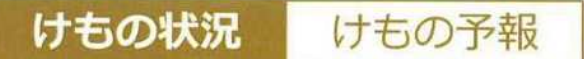

### もくげきマップ

- マップにて獣の目撃や被害情報を確認します
- ヒートマップによる目撃や被害が多い地域の把握
- 詳細マップの現場写真にて被害状況の把握

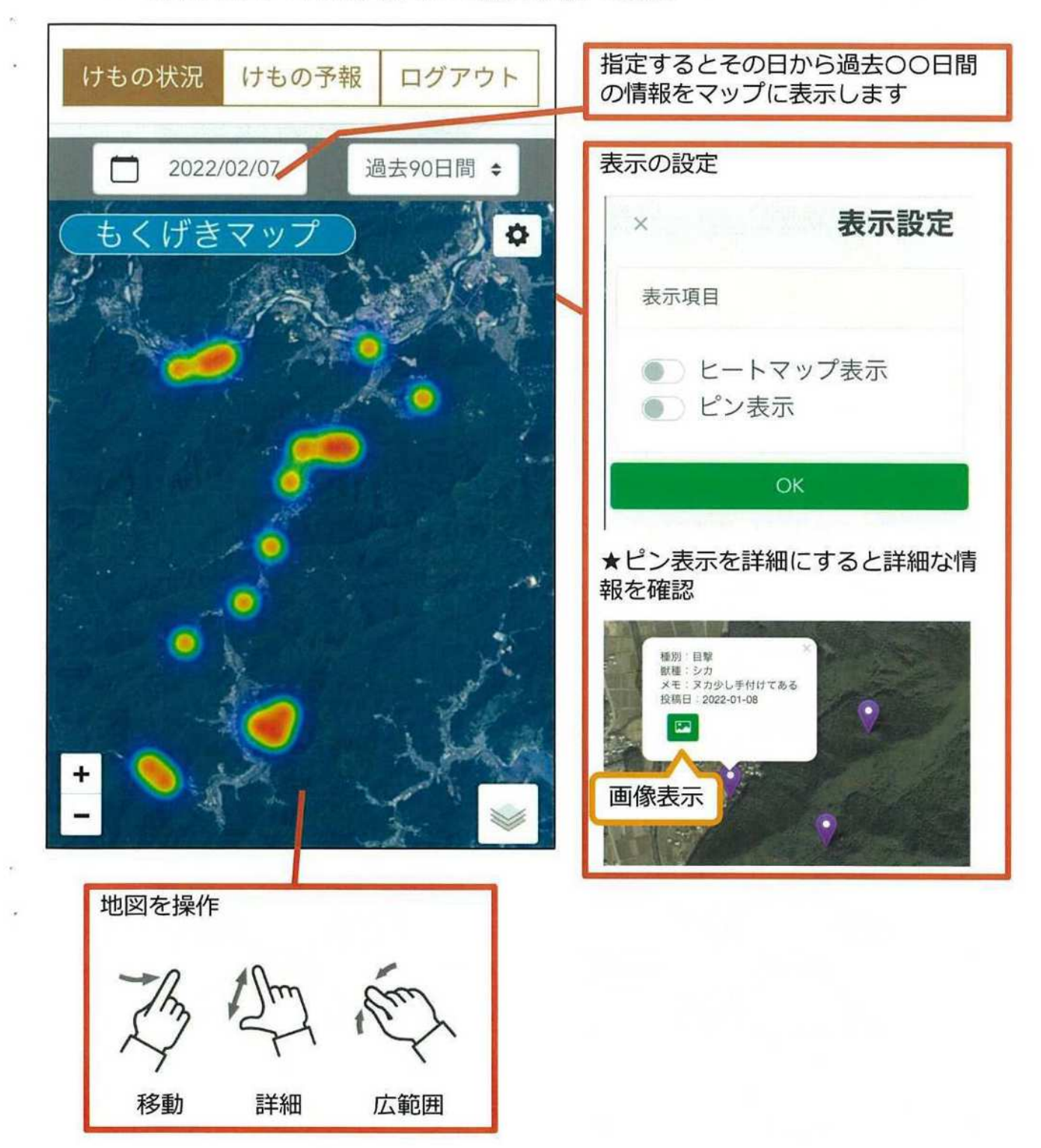

けものおと

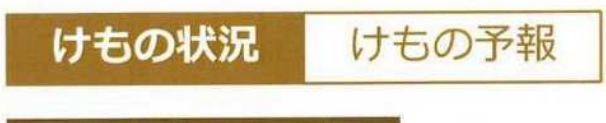

## もくげきマップ

## 表示設定について

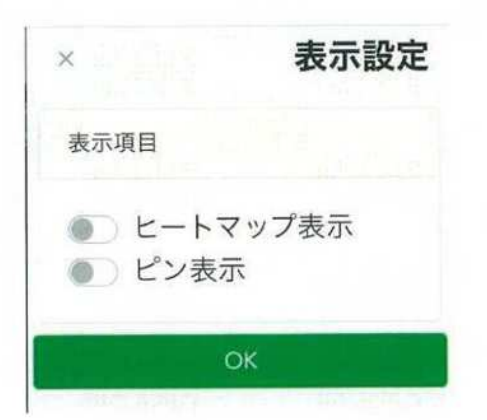

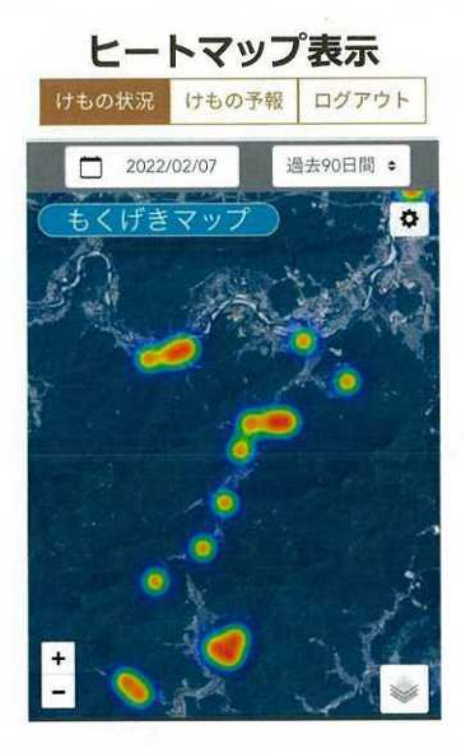

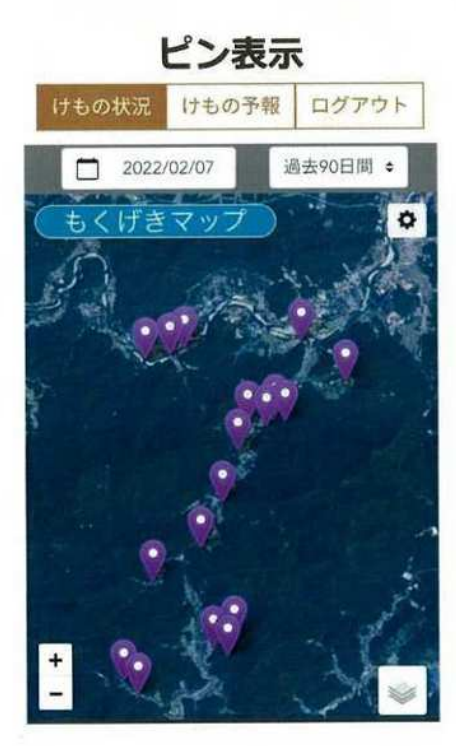

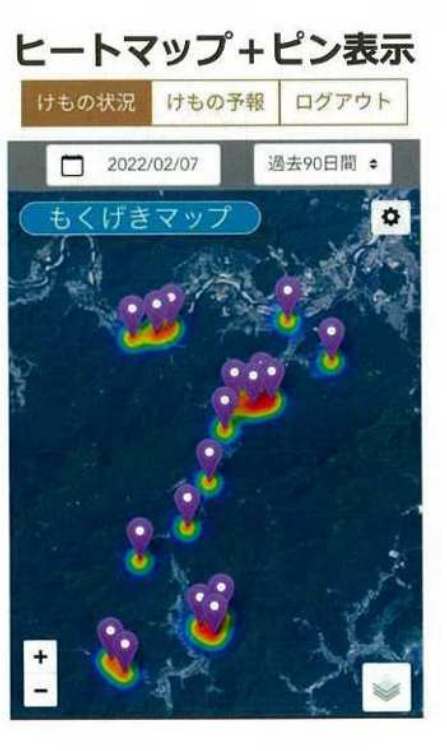

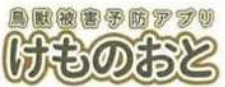

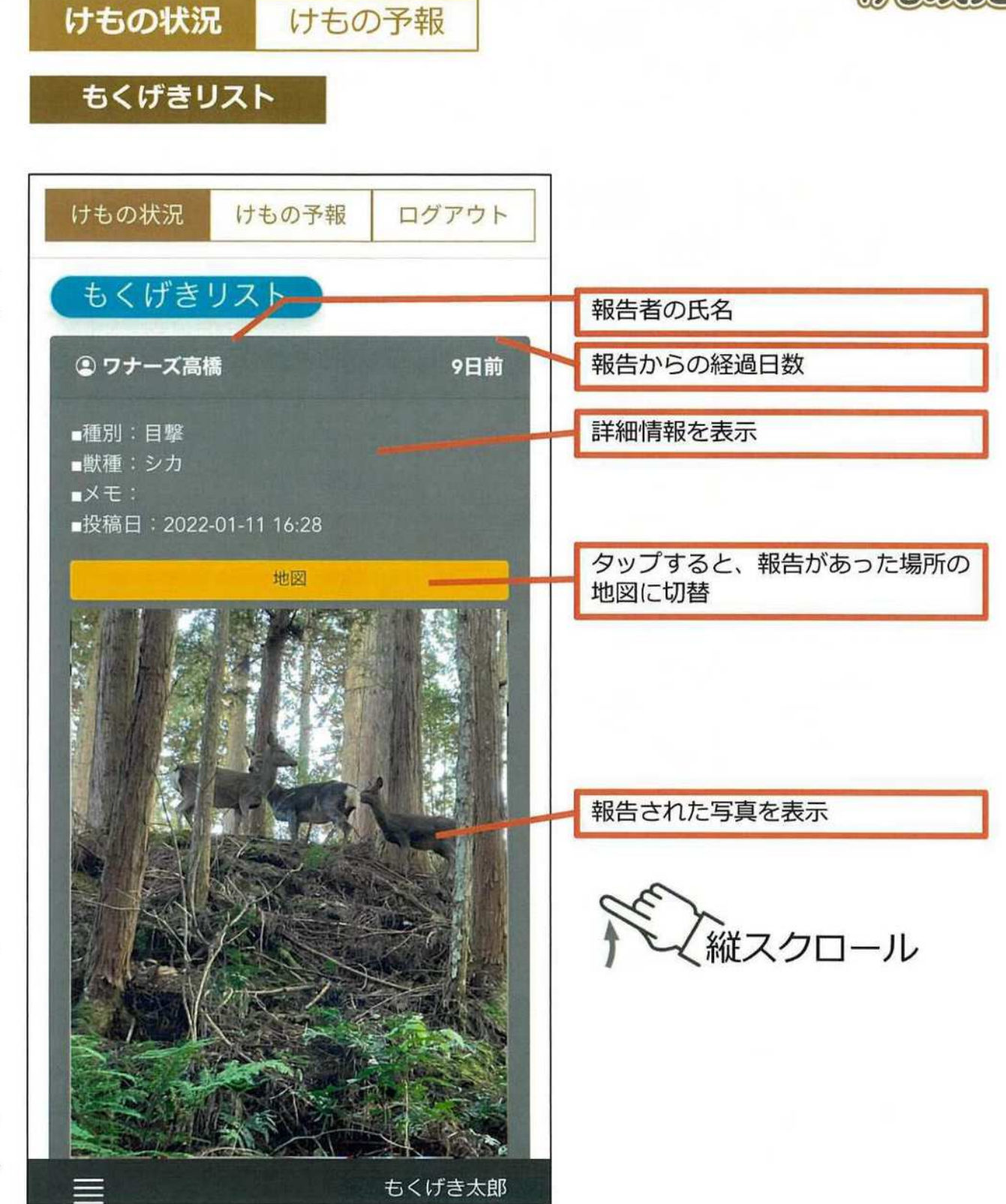

リストは、最新の報告から順番に表示されます。

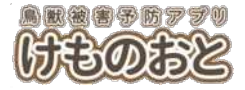

#### けもの予報

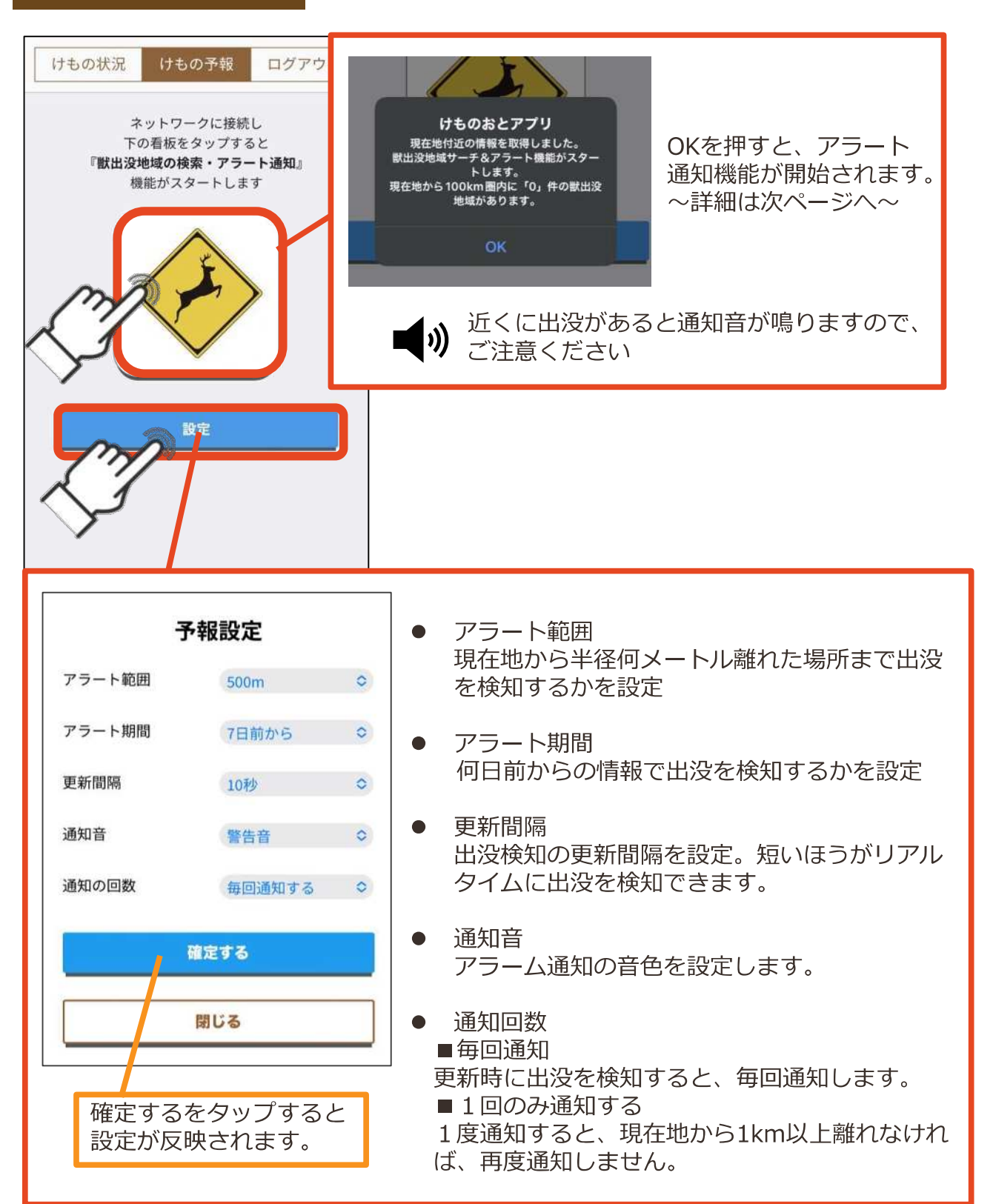

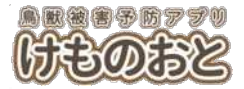

けもの状況

けもの予報

出没アラート機能

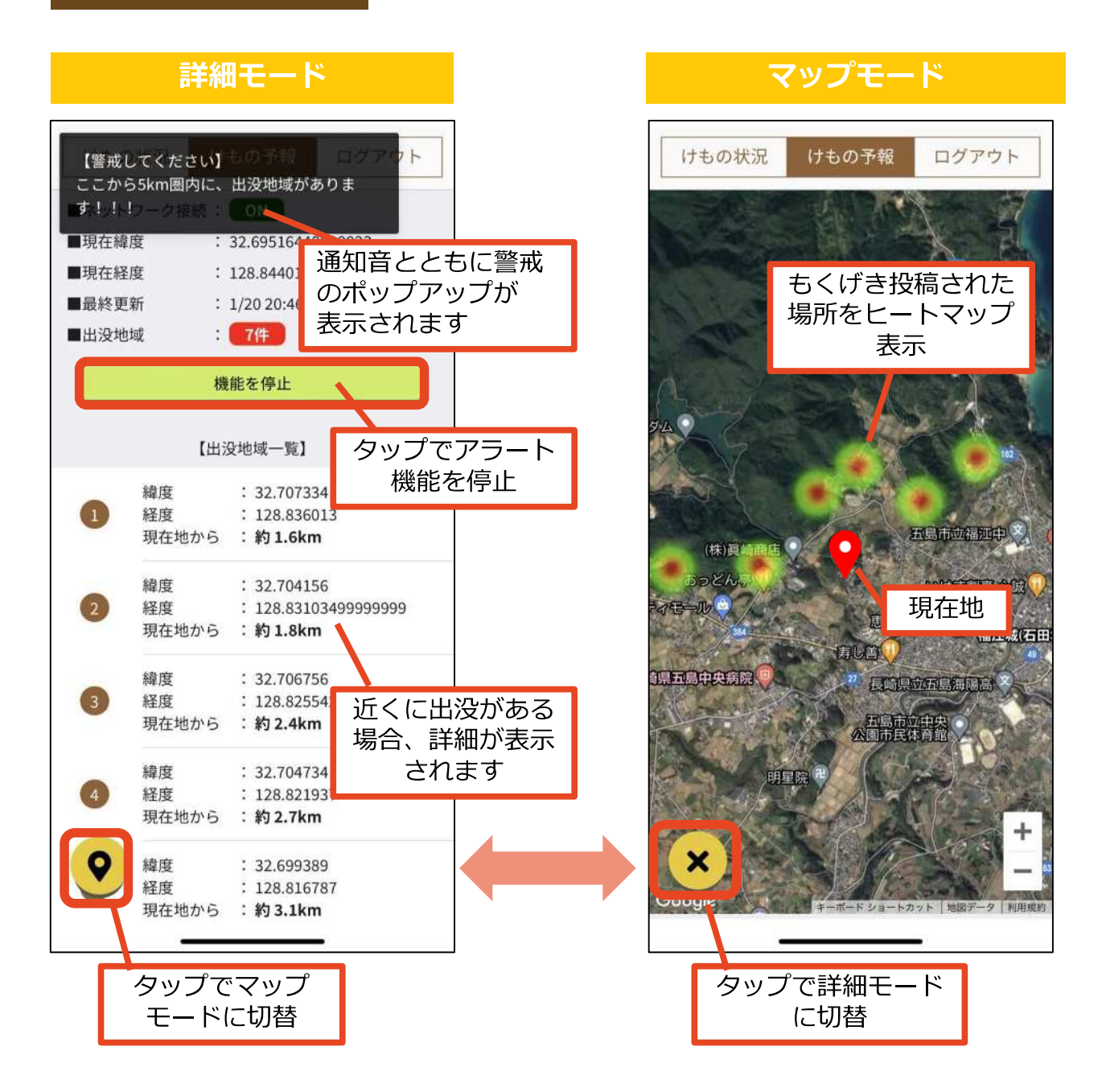

※出没アラートはアプリを開いている状態のみ動作します。また別アプリを操作している時には動作しません。

※携帯圏外時は、携帯圏内の出没状態を保持したまま動作しますが、新しい出没情報は反映されません。またマップモードは使用できません。

8